|                          | INSTRUCTIVO PARA LA GESTIÓN DE PROYECTOS<br>CURRICULARES -VICERRECTORÍA- SISTEMA DE<br>GESTIÓN ACADÉMICA | Código:              |                             |
|--------------------------|----------------------------------------------------------------------------------------------------|----------------------|-----------------------------|
|                          | Macroproceso: Direccionamiento Estratégico                                                               | Versión: 1           | Oficina Asesora de Sistemas |
| FRANCISCO JOSÉ DE CALDAS | Proceso: Planeación Estratégica e Institucional                                                          | Fecha de Aprobación: |                             |

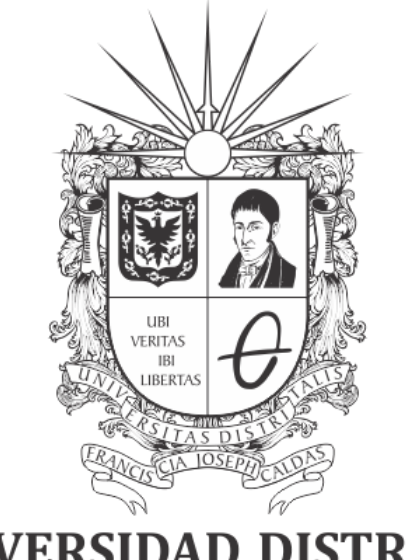

# **UNIVERSIDAD DISTRITAL** FRANCISCO JOSÉ DE CALDAS

# INSTRUCTIVO PARA LA GESTIÓN DE PROYECTOS CURRICULARES -VICERRECTORÍA- EN EL SISTEMA DE GESTIÓN ACADÉMICA

# **OFICINA ASESORA DE SISTEMAS**

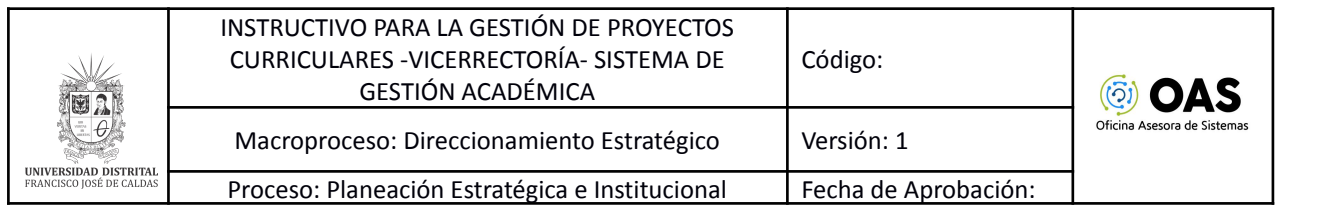

# TABLA DE CONTENIDO

| INTRODUCCIÓN                     | 3  |
|----------------------------------|----|
| Objetivo                         | 3  |
| Alcance                          | 3  |
| Responsables                     | 3  |
| INGRESO A LA APLICACIÓN          | 4  |
| PROYECTO CURRICULAR              | 6  |
| Registrar proyecto curricular    | 6  |
| Datos básicos                    | 7  |
| Énfasis del proyecto curricular  | 7  |
| Administrar énfasis              | 8  |
| Registro calificado              | 11 |
| Acto administrativo              | 13 |
| Datos complementarios            | 13 |
| Lista proyecto curricular        | 15 |
| Consulta                         | 16 |
| Clonar proyecto                  | 17 |
| Histórico registros              | 17 |
| Edición                          | 21 |
| Asignación de coordinador        | 23 |
| Habilitar / Inhabilitar proyecto | 24 |

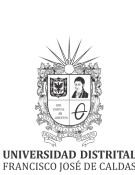

# 1. INTRODUCCIÓN

En este manual se podrán encontrar la descripción y especificaciones correspondientes a la gestión de proyectos curriculares a través del Sistema de Gestión Académica.

# 1.1. Objetivo

Facilitar la gestión de proyectos curriculares a través del Sistema de Gestión Académica de la Universidad Distrital Francisco José de Caldas.

# 1.2. Alcance

Este manual de usuario se aplica para gestionar los proyectos curriculares en el Sistema de Gestión Académica de la Universidad Distrital Francisco José de Caldas.

# 1.3. Responsables

## Vicerrectoría Académica

Es responsabilidad de los miembros de la Universidad Distrital Francisco José de Caldas seguir los pasos indicados en este manual para realizar el en el Sistema de Gestión Académica correctamente.

|                          | INSTRUCTIVO PARA LA GESTIÓN DE PROYECTOS<br>CURRICULARES -VICERRECTORÍA- SISTEMA DE<br>GESTIÓN ACADÉMICA | Código:              |                             |
|--------------------------|----------------------------------------------------------------------------------------------------|----------------------|-----------------------------|
|                          | Macroproceso: Direccionamiento Estratégico                                                               | Versión: 1           | Oficina Asesora de Sistemas |
| FRANCISCO JOSÉ DE CALDAS | Proceso: Planeación Estratégica e Institucional                                                          | Fecha de Aprobación: |                             |

## 2. INGRESO A LA APLICACIÓN

Para ingresar a la aplicación usted debe abrir el navegador de su preferencia. A continuación digite la dirección en la barra de búsqueda del navegador para ingresar al Sistema de Gestión Académica: https://sga.portaloas.udistrital.edu.co/#/login

Al ingresar se encontrará con la pantalla principal del sistema. Haga clic en el botón de *Iniciar sesión* (Imagen 1)

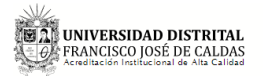

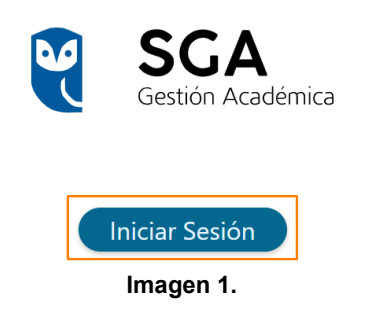

Enseguida será dirigido a realizar la autenticación por Google. Para ello, seleccione la cuenta con la que va a ingresar. (Imagen 2)

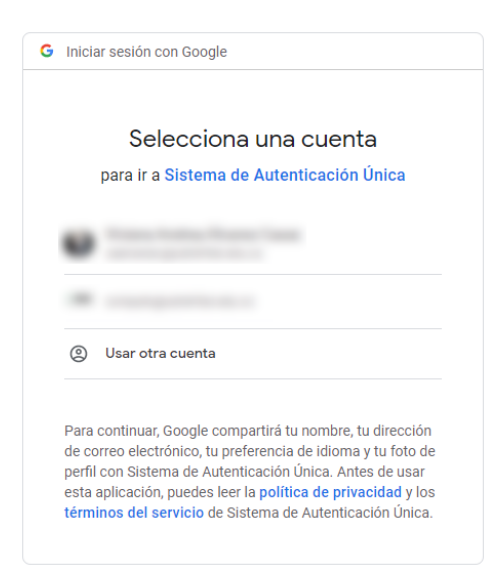

Imagen 2.

Una vez seleccione la cuenta, será dirigido a la pantalla principal del sistema. (Imagen 3)

|                                                                                                    | INSTRUCTIVO PARA LA GEST<br>CURRICULARES -VICERRECT<br>GESTIÓN ACAD                                                                                                | IÓN DE PROYECTOS<br>'ORÍA- SISTEMA DE<br>ÉMICA                                                                                                    | Código:                                                                                                    |                             |
|----------------------------------------------------------------------------------------------------|----------------------------------------------------------------------------------------------------|----------------------------------------------------------------------------------------------------|----------------------------------------------------------------------------------------------------|-----------------------------|
|                                                                                                    | Macroproceso: Direccionar                                                                                                    | niento Estratégico                                                                                                    | Versión: 1                                                                                                    | Oficina Asesora de Sistemas |
| FRANCISCO JOSÉ DE CALDAS                                                                                                    | Proceso: Planeación Estraté                                                                                                    | gica e Institucional                                                                                                    | Fecha de Aprobación:                                                                                                    |                             |
| <ul> <li>☐ Inicio</li> <li>☑ Calendario a</li> <li>☑ Calendario a</li> <li>☑ Habilitar pe</li> <li>☑ Proyecto cu</li> <li>☑ Admisiones</li> </ul> | Estin Academica                                                                                                    | Maestría en         Educación en         Ternología                                                                                                    | Resultados proceso<br>de selección                                                                                                    | a <b>-</b>                  |
| i [a] Derechos Pi                                                                                                    | cuniarios < Móviles<br>Hace parte de los planes de<br>mejoramiento y desarrollo<br>delprograma de la Especialización<br>en Telecomunicaciones Móviles.<br>Leer mas | La Maestría en Educación en<br>Tecnología busca formar docentes<br>quesean agentes de cambio en la<br>construcción de conocimiento en el<br>área.<br>Leer mas | Nos permitimos informar que los<br>resultados del proceso de admisión<br>a las Maestrías en<br>Telecomunicaciones Míviles y la<br>Maestría en Educación en<br>Tecnología, serán publicados el<br>próximo Lunes 29 de Febrero.<br>Leer mas |                             |

lmagen 3.

**Nota:** el Sistema de Gestión Académica, al ser un sistema web, es independiente del sistema operativo por lo que puede utilizarse desde Microsoft Windows, Linux, etc.

|                          | INSTRUCTIVO PARA LA GESTIÓN DE PROYECTOS<br>CURRICULARES -VICERRECTORÍA- SISTEMA DE<br>GESTIÓN ACADÉMICA | Código:              | (õ) <b>OAS</b>              |
|--------------------------|----------------------------------------------------------------------------------------------------|----------------------|-----------------------------|
|                          | Macroproceso: Direccionamiento Estratégico                                                               | Versión: 1           | Oficina Asesora de Sistemas |
| FRANCISCO JOSÉ DE CALDAS | Proceso: Planeación Estratégica e Institucional                                                          | Fecha de Aprobación: |                             |

## 3. PROYECTO CURRICULAR

En este módulo podrá realizar la gestión relacionada a los Proyectos Curriculares (creación y modificación).

# 3.1. Registrar proyecto curricular

Para realizar el registro de un proyecto curricular, vaya al menú, seleccione *Proyecto curricular* y haga clic en *Registro de un proyecto curricular*. (Imagen 4)

| 🏠 Inicio                                |      |
|-----------------------------------------|------|
| 📓 Calendario académico                  | <    |
| 📓 Habilitar período                     | <    |
| 📓 Proyecto curricular                   | ~    |
| ≔ Registro de un<br>proyecto curricular |      |
| 듣 Lista proyecto curricu                | ılar |
| 🖆 Admisiones                            | <    |
| 📓 Derechos Pecuniarios                  | <    |
| Imagen 4.                               |      |

El aplicativo lo dirigirá al formulario para realizar el registro. (Imagen 5)

| e módulo le<br>icterísticas | e permite el registro de un n<br>s similares, para poder realiz | uevo proyecto curricular o crear u<br>zar el registro deberá tener a la m | ino a partir de un proyecto curricular que ten<br>ano la evidencia del acto administrativo, por |
|-----------------------------|-----------------------------------------------------------------|---------------------------------------------------------------------------|-------------------------------------------------------------------------------------------------|
| ese la info                 | rmación solicitada.                                             |                                                                           |                                                                                                 |
|                             | atos básicos                                                    |                                                                           |                                                                                                 |
|                             |                                                                 |                                                                           |                                                                                                 |
|                             |                                                                 |                                                                           |                                                                                                 |
|                             | Código SNIES                                                    | Metodología *                                                             | <ul> <li>Número de créditos</li> </ul>                                                          |
|                             |                                                                 |                                                                           |                                                                                                 |
|                             | Facultad: *                                                     | Abreviación                                                               | Tino duración: *                                                                                |
|                             | Nombre                                                          | Correo Electrónico                                                        |                                                                                                 |
|                             |                                                                 |                                                                           | Duración                                                                                        |
|                             |                                                                 |                                                                           |                                                                                                 |
|                             | Nivel *                                                         | ▼ Teléfono                                                                |                                                                                                 |
|                             |                                                                 |                                                                           | Ciclos propedéuticos Se ofrece                                                                  |

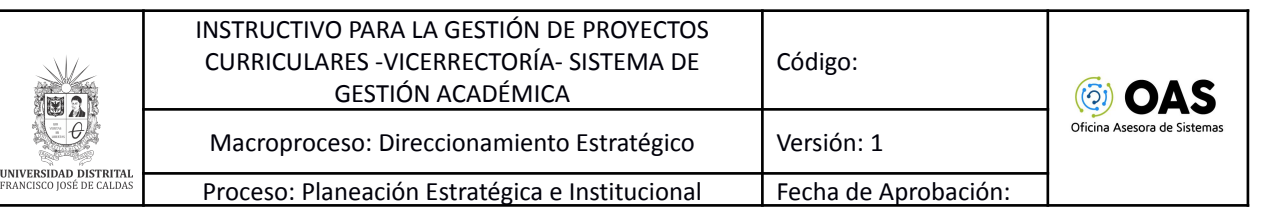

# 3.1.1. Datos básicos

En el formulario tendrá que ingresar los datos básicos:

- Código SNIES
- Facultad
- Nombre
- Nivel
- Metodología
- Abreviación
- Correo electrónico
- Teléfono
- Número de créditos
- Tipo de duración
- Duración

Tendrá que indicar si el proyecto que va a registrar corresponde a ciclos propedéuticos y si se ofrecerá en la oferta académica.

**Nota:** Tenga en cuenta que si no hace clic en la casilla Se ofrece, el aplicativo creará el registro, pero no ofertará el proyecto.

Una vez haya ingresado, haga clic en Siguiente.

#### 3.1.2. Énfasis del proyecto curricular

Enseguida se desplegará la siguiente sección, que corresponde a la información del énfasis del proyecto curricular. (Imagen 6)

| Enrasis | del proyecto curricular |            |
|---------|-------------------------|------------|
|         |                         |            |
|         |                         |            |
|         | Nombre del énfasis:     |            |
|         | Nombre                  | Actions    |
|         | Nombre                  |            |
|         | Enfasis 1               | Ē          |
|         |                         |            |
|         | Administra              | ar entasis |

Imagen 6.

**Nota:** Tenga en cuenta que si el proyecto no cuenta con un énfasis. debe seleccionar No aplica.

En esta sección podrá seleccionar el nombre del énfasis del listado existente.

|                          | INSTRUCTIVO PARA LA GESTIÓN DE PROYECTOS<br>CURRICULARES -VICERRECTORÍA- SISTEMA DE<br>GESTIÓN ACADÉMICA | Código:              |                             |
|--------------------------|----------------------------------------------------------------------------------------------------|----------------------|-----------------------------|
|                          | Macroproceso: Direccionamiento Estratégico                                                               | Versión: 1           | Oficina Asesora de Sistemas |
| FRANCISCO JOSÉ DE CALDAS | Proceso: Planeación Estratégica e Institucional                                                          | Fecha de Aprobación: |                             |

#### 3.1.2.1. Administrar énfasis

Si requiere adicionar un énfasis, vaya a la parte inferior de la sección y haga clic en el botón indicado. (Imagen 7)

| infasis del proyecto curricular |         |  |  |  |
|---------------------------------|---------|--|--|--|
|                                 |         |  |  |  |
| Nombre del énfasis: 👻           |         |  |  |  |
| Nombre                          | Actions |  |  |  |
|                                 |         |  |  |  |
| Nombre                          |         |  |  |  |
| Nombre           No data found  |         |  |  |  |

Imagen 7.

Enseguida se desplegará una ventana donde podrá realizar la gestión de los énfasis. (Imagen 8)

| Actions | Nombre    | Descripción                 | Código abreviación | Activo | Numero orden |
|---------|-----------|-----------------------------|--------------------|--------|--------------|
| +       | Nombre    | Descripción                 | Código abreviación | Activo | Numero orden |
|         | Enfasis 1 | Enfasis 1                   | ENF1               | true   | 1            |
|         | Enfasis 2 | Enfasis 2                   | ENF2               | true   | 2            |
| /       | No aplica | Opción de no aplica énfasis | NA                 | true   | 3            |

Imagen 8.

Aquí podrá encontrar:

- Acciones
- Nombre
- Descripción
- Código de abreviación
- Activo
- Número (Órden)

A continuación se explicarán las diferentes acciones.

#### Agregar énfasis

Para ingresar un nuevo énfasis, haga clic en el ícono señalado. (Imagen 8)

|                          | INSTRUCTIVO PARA LA GESTIÓN DE PROYECTOS<br>CURRICULARES -VICERRECTORÍA- SISTEMA DE<br>GESTIÓN ACADÉMICA | Código:              |                             |
|--------------------------|----------------------------------------------------------------------------------------------------|----------------------|-----------------------------|
|                          | Macroproceso: Direccionamiento Estratégico                                                               | Versión: 1           | Oficina Asesora de Sistemas |
| FRANCISCO JOSÉ DE CALDAS | Proceso: Planeación Estratégica e Institucional                                                          | Fecha de Aprobación: |                             |

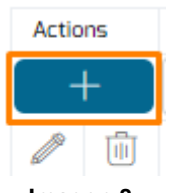

Imagen 8.

Al hacer clic, el aplicativo desplegará una ventana donde podrá ingresar la información del énfasis. (Imagen 9)

| 🗕 Énfasis                                       |                 |         |
|-------------------------------------------------|-----------------|---------|
| * Nombre:<br>ej: Académico                      |                 |         |
| *Descripción:<br>ej: Período del área académico |                 |         |
| * Código abreviación:<br>ej: ACADE              |                 |         |
| * Numero orden:<br>ej: 1,2,3                    | Activo * Activo |         |
|                                                 |                 | Guardar |

lmagen 9.

La información que debe ingresar corresponde a:

- Nombre
- Descripción
- Código abreviación
- Número de órden
- Casilla de activo

Una vez haya ingresado la información, haga clic en *Guardar*. El sistema solicitará la confirmación del registro. (Imagen 10)

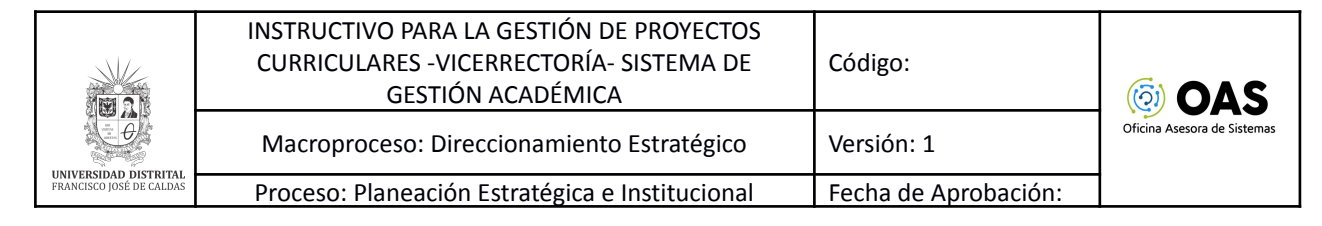

| (!)                                     |
|-----------------------------------------|
| Registrar                               |
| ¿Está seguro de registrar este énfasis? |
| OK Cancel                               |

Imagen 10.

Al hacer clic en OK, el aplicativo actualizará el listado de énfasis.

## Editar énfasis

Ahora, para editar un énfasis previamente ingresado, ubique el ítem y haga clic en el ícono señalado. (Imagen 11)

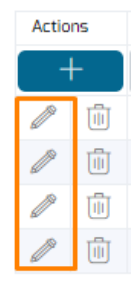

Imagen 11.

Enseguida se habilitará la ventana de los énfasis con los datos ingresados (Imagen 9), donde podrá realizar las modificaciones pertinentes. Al hacer clic en *Guardar*, el aplicativo solicitará la confirmación para la actualización del registro. (Imagen 12)

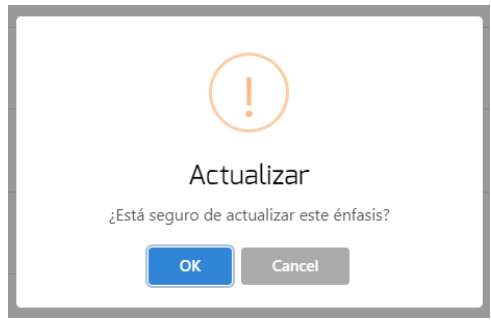

Imagen 12.

El aplicativo confirmará la actualización del registro. (Imagen 13)

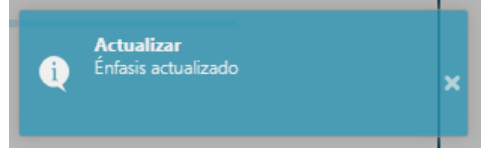

Imagen 13.

|                          | INSTRUCTIVO PARA LA GESTIÓN DE PROYECTOS<br>CURRICULARES -VICERRECTORÍA- SISTEMA DE<br>GESTIÓN ACADÉMICA | Código:              |                             |
|--------------------------|----------------------------------------------------------------------------------------------------|----------------------|-----------------------------|
|                          | Macroproceso: Direccionamiento Estratégico                                                               | Versión: 1           | Oficina Asesora de Sistemas |
| FRANCISCO JOSÉ DE CALDAS | Proceso: Planeación Estratégica e Institucional                                                          | Fecha de Aprobación: |                             |

# Eliminar énfasis

Para eliminar un registro, ubique el ítem y haga clic en el ícono señalado. (Imagen 14)

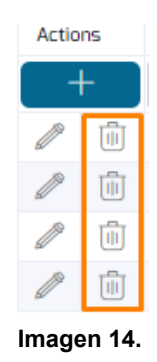

Enseguida, se solicita la confirmación de la eliminación. (Imagen 15)

| Eliminar                               |
|----------------------------------------|
| ¿Está seguro de eliminar este énfasis? |
| ОК Сапсеі                              |

Imagen 15.

El sistema confirmará la acción. (Imagen 16)

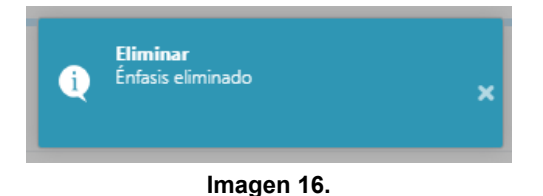

Una vez haya seleccionado el énfasis, haga clic en Siguiente.

#### 3.1.3. Registro calificado

El siguiente paso corresponde al Registro calificado. (Imagen 17)

|                          | INSTRUCTIVO PARA LA GESTIÓN DE PROYECTOS<br>CURRICULARES -VICERRECTORÍA- SISTEMA DE<br>GESTIÓN ACADÉMICA |                             |               | Código:       |                  | (i) OAS                     |  |
|--------------------------|----------------------------------------------------------------------------------------------------|-----------------------------|---------------|---------------|------------------|-----------------------------|--|
|                          | Macroproceso                                                                                             | : Direccionamiento Estra    | tégico        | Versión: 1    |                  | Oficina Asesora de Sistemas |  |
| FRANCISCO JOSÉ DE CALDAS | Proceso: Planea                                                                                          | ación Estratégica e Institu | ucional       | Fecha de Apro | obación:         |                             |  |
| 3 Regist                 | tro calificado                                                                                           |                             |               |               |                  |                             |  |
|                          | Área de conocimiento: *                                                                                  | , Documento de l            | a resolución: | * Fecha de    | e creación::     |                             |  |
|                          | Núcleo Base conocimiento: 📼                                                                              |                             | and and and   | Vigencia      | a del registro:  |                             |  |
|                          | Deschusife M0                                                                                            |                             |               | # Meses d     | le vigencia      |                             |  |
|                          | Año rocolución:                                                                                          |                             |               | # Años de     | vigencia         |                             |  |
|                          | And resolution.                                                                                          |                             |               | El regist     | tro se vence el: |                             |  |
| R                        | legresar Siguiente                                                                                       |                             |               |               |                  |                             |  |

#### Imagen 17.

En esta sección debe ingresar la siguiente información:

- Área de conocimiento
- Núcleo básico de conocimiento
- Número de resolución
- Año de resolución
- Documento de resolución (carga del archivo)
- Fecha de creación (mes, día, año, hora y minutos)
- Meses de vigencia
- Año de vigencia

**Nota:** Tenga en cuenta que cuando realiza el ingreso de los parámetros de vigencia del registro, el aplicativo calculará la fecha de vencimiento del registro en mención. (Imagen 18)

| * Fecha de creación::    |
|--------------------------|
| 2021-11-08 22:32         |
|                          |
| Vigencia del registro:   |
| # Meses de vigencia      |
| 10                       |
| 12                       |
|                          |
| # Añes de visensis       |
| # Anos de vigencia       |
| 8                        |
|                          |
|                          |
| El registro se vence el: |
| En egistro se vence el.  |
| -                        |
| 2030-11-08               |

Imagen 18.

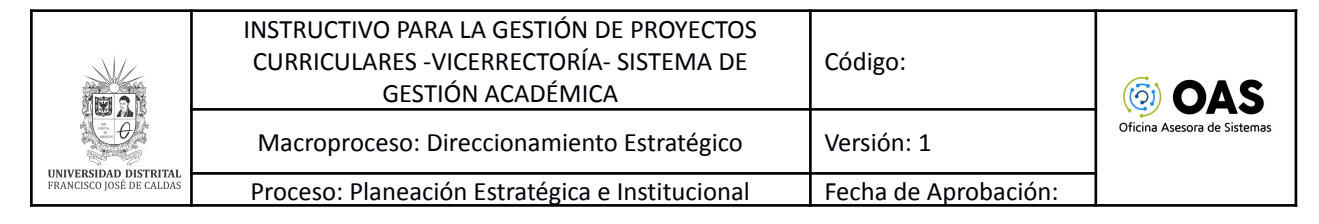

Una vez haya completado la información, haga clic en Siguiente.

#### 3.1.4. Acto administrativo

Enseguida tendrá que ingresar los datos correspondientes al acto administrativo por medio del cual se crea el proyecto curricular por parte del Consejo Superior Universitario. (Imagen 19)

| 4 Acto admini | istrativo por medio del ci | ual se crea el proy | ecto curricular por parte | del Consejo Superior | Universitario                         |   |
|---------------|----------------------------|---------------------|---------------------------|----------------------|---------------------------------------|---|
|               |                            |                     |                           |                      |                                       |   |
| Acto          | ) Nº:                      |                     | Año Acto:                 |                      | Documento del acto<br>administrativo: | Û |
|               |                            |                     |                           |                      | Debe seleccionar un archivo           |   |
|               |                            |                     |                           |                      |                                       |   |
|               |                            |                     |                           |                      |                                       |   |
| Regres        | ar Siguiente               |                     |                           |                      |                                       |   |
|               |                            |                     | Imagen 19.                |                      |                                       |   |

En dicha sección se debe ingresar:

- Número del acto administrativo
- Año del acto administrativo
- Documento del acto administrativo (carga del archivo)

Una vez haya diligenciado la información, haga clic en Siguiente.

#### 3.1.5. Datos complementarios

Por último, en esta sección podrá ingresar los datos complementarios del proyecto curricular. (Imagen 20)

| 5 | Date | os complementarios |            |                         |                   |  |
|---|------|--------------------|------------|-------------------------|-------------------|--|
|   |      | Titulación SNIES:  |            |                         | Titulación hombre |  |
|   |      | Titulación mujer:  |            |                         | Competencias:     |  |
|   |      |                    |            |                         |                   |  |
|   |      | Regresar Reinicia  | r registro | Registro del proyecto c | urricular         |  |

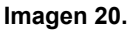

La información que podrá ingresar es:

- Titulación SNIES
- Titulación mujer
- Titulación hombre
- Competencias

|                          | INSTRUCTIVO PARA LA GESTIÓN DE PROYECTOS<br>CURRICULARES -VICERRECTORÍA- SISTEMA DE<br>GESTIÓN ACADÉMICA | Código:              |                             |
|--------------------------|----------------------------------------------------------------------------------------------------|----------------------|-----------------------------|
|                          | Macroproceso: Direccionamiento Estratégico                                                               | Versión: 1           | Oficina Asesora de Sistemas |
| FRANCISCO JOSÉ DE CALDAS | Proceso: Planeación Estratégica e Institucional                                                          | Fecha de Aprobación: |                             |

Una vez ingrese la información correspondiente, haga clic en *Registro de proyecto curricular*. El aplicativo solicitará la confirmación del registro (Imagen 21)

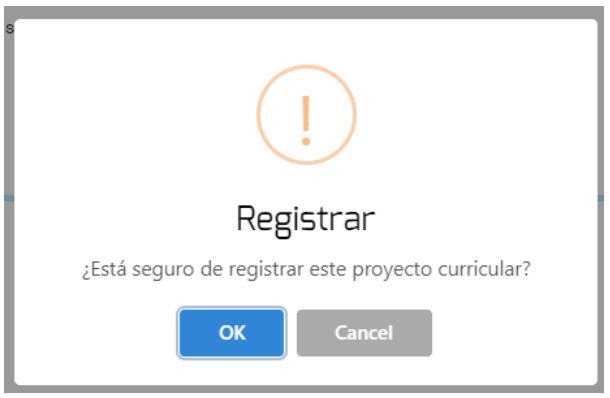

Imagen 21.

Al hacer clic en OK, el aplicativo confirmará la creación del proyecto. (Imagen 22)

| Proyecto creado!                         |
|------------------------------------------|
| Proyecto curricular creado correctamente |
| OK Cancel                                |

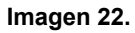

Al hacer clic en *OK*, el aplicativo lo dirigirá al listado de los proyectos curriculares registrados en el sistema. (Imagen 23)

| 0.100 | a o completa de un proy<br>to curricular, por favor ir | ecto curricular, también se puede regis                                | strar un proye    | cto curricula   | ar a parti | r del un proyecto       | similar permiti             | a mouilí<br>rá inhab | ilitar ur | ı |
|-------|--------------------------------------------------------|------------------------------------------------------------------------|-------------------|-----------------|------------|-------------------------|-----------------------------|----------------------|-----------|---|
| Jyeu  | to curricular, por lavor il                            | igrese la mornación solicitada.                                        |                   |                 |            |                         |                             |                      |           |   |
| ł     | Facultad                                               | Nombre proyecto                                                        | Nivel<br>proyecto | Código<br>SNIES | Activo     | Vencimiento<br>registro | Vencimiento<br>alta calidad | Accione              | s         |   |
| d     | Facultad                                               | Nombre proyecto                                                        | Nivel proyect     | Código SNIE     | Activo     | Vencimiento regis       | Vencimiento alta c          |                      |           |   |
| i0    | FACULTAD DE MEDIO<br>AMBIENTE                          | Proyecto test                                                          | Tecnologo         | 879654266       | Si         | 08-11-2030              |                             | Q                    | P         |   |
| 0     | FACULTAD DE CIENCIAS Y<br>EDUCACION                    | Doctorado interinstitucional en educación                              | Posgrado          | 34567           | Si         | 25-11-2023              |                             | Q                    | P         |   |
| 9     | FACULTAD TECNOLOGICA                                   | Maestría en Ingeniería Civil                                           | Posgrado          | 78943           | Si         | 02-03-2031              |                             | Q                    | P         | A |
| 8     | FACULTAD DE ARTES -<br>ASAB                            | Doctorado Estudio Artísticos                                           | Posgrado          | 45678           | Si         | 06-11-2021              |                             | Q                    | P         | ß |
| 7     | FACULTAD DE INGENIERIA                                 | Posgrado Prueba                                                        | Posgrado          | 34560           | Si         | 27-07-2028              |                             | Q                    | D         | ß |
| 6     | FACULTAD DE INGENIERIA                                 | Maestría en ciencias de la información y las<br>comunicaciones         | Posgrado          | 123433          | Si         | 14-07-2028              |                             | Q                    | P         |   |
| 5     | FACULTAD DE INGENIERIA                                 | Especializacion en avaluos                                             | Posgrado          | 654             | Si         | 25-06-2026              | 25-06-2025                  | Q                    | P         | ſ |
| 8     | FACULTAD TECNOLOGICA                                   | Prueba enfasis'                                                        | Posgrado          | 500009          | No         | 03-03-2027              |                             | Q                    | P         |   |
| 6     | FACULTAD DE INGENIERIA                                 | licenciatura en educación básica con énfasis en<br>educación artística | Pregrado          | 1234567         | Si         | 19-10-2028              |                             | Q                    | P         | ß |
| 19    | FACULTAD TECNOLOGICA                                   | Prueba manual                                                          | Pregrado          | 3455667         | Si         | 08-11-2028              | 08-11-2030                  | Q                    | P         | A |

Imagen 23.

|                          | INSTRUCTIVO PARA LA GESTIÓN DE PROYECTOS<br>CURRICULARES -VICERRECTORÍA- SISTEMA DE<br>GESTIÓN ACADÉMICA | Código:              | (õ) <b>OAS</b>              |
|--------------------------|----------------------------------------------------------------------------------------------------|----------------------|-----------------------------|
|                          | Macroproceso: Direccionamiento Estratégico                                                               | Versión: 1           | Oficina Asesora de Sistemas |
| FRANCISCO JOSÉ DE CALDAS | Proceso: Planeación Estratégica e Institucional                                                          | Fecha de Aprobación: |                             |

## 3.2. Lista proyecto curricular

Ahora, para ingresar al listado de los proyectos curriculares creados, haga clic en *Lista proyecto curricular*. (Imagen 24)

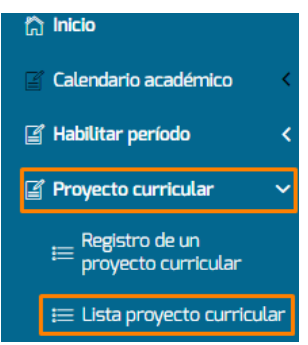

#### Imagen 24.

#### El aplicativo listará los proyectos curriculares registrados en el sistema. (Imagen 25)

| ste m<br>encill | nódulo le permite la con:<br>a o completa de un proy | sulta de un proyecto curricular existente<br>vecto curricular, también se puede regis | en la Univer<br>trar un proye | sidad Distri<br>cto curricula | ital, de ig<br>ar a parti | ual manera, peri<br>r del un proyecto | mite realizar una<br>similar permiti | a modifi<br>rá inhab | cación<br>vilitar ur | ı |
|-----------------|------------------------------------------------------|---------------------------------------------------------------------------------------|-------------------------------|-------------------------------|---------------------------|---------------------------------------|--------------------------------------|----------------------|----------------------|---|
| oyeo            | to curricular, por favor in                          | ngrese la información solicitada.                                                     |                               |                               |                           |                                       |                                      |                      |                      |   |
| d               | Facultad                                             | Nombre proyecto                                                                       | Nivel<br>proyecto             | Código<br>SNIES               | Activo                    | Vencimiento<br>registro               | Vencimiento<br>alta calidad          | Accione              | s                    |   |
| d               | Facultad                                             | Nombre proyecto                                                                       | Nivel proyect                 | Código SNIE                   | Activo                    | Vencimiento regis                     | Vencimiento alta c                   |                      |                      |   |
| 60              | FACULTAD DE MEDIO<br>AMBIENTE                        | Proyecto test                                                                         | Tecnologo                     | 879654266                     | Si                        | 08-11-2030                            |                                      | Q                    | P                    | É |
| 10              | FACULTAD DE CIENCIAS Y<br>EDUCACION                  | Doctorado interinstitucional en educación                                             | Posgrado                      | 34567                         | Si                        | 25-11-2023                            |                                      | Q                    | P                    | É |
| 9               | FACULTAD TECNOLOGICA                                 | Maestría en Ingeniería Civil                                                          | Posgrado                      | 78943                         | Si                        | 02-03-2031                            |                                      | Q                    | P                    | É |
| 28              | FACULTAD DE ARTES -<br>ASAB                          | Doctorado Estudio Artísticos                                                          | Posgrado                      | 45678                         | Si                        | 06-11-2021                            |                                      | Q                    | P                    | É |
| 27              | FACULTAD DE INGENIERIA                               | Posgrado Prueba                                                                       | Posgrado                      | 34560                         | Si                        | 27-07-2028                            |                                      | Q                    | Ø                    | É |
| 26              | FACULTAD DE INGENIERIA                               | Maestría en ciencias de la información y las<br>comunicaciones                        | Posgrado                      | 123433                        | Si                        | 14-07-2028                            |                                      | Q                    | P                    | É |
| 25              | FACULTAD DE INGENIERIA                               | Especializacion en avaluos                                                            | Posgrado                      | 654                           | Si                        | 25-06-2026                            | 25-06-2025                           | Q                    | P                    | É |
| 18              | FACULTAD TECNOLOGICA                                 | Prueba enfasis`                                                                       | Posgrado                      | 500009                        | No                        | 03-03-2027                            |                                      | Q                    | Ø                    | É |
| 46              | FACULTAD DE INGENIERIA                               | licenciatura en educación básica con énfasis en<br>educación artística                | Pregrado                      | 1234567                       | Si                        | 19-10-2028                            |                                      | Q                    | Ø                    | É |
| 19              | FACULTAD TECNOLOGICA                                 | Prueba manual                                                                         | Pregrado                      | 3455667                       | Si                        | 08-11-2028                            | 08-11-2030                           | Q                    | P                    | É |

Imagen 25.

En dicho listado encontrará la siguiente información:

- ID
- Facultad
- Nombre proyecto
- Nivel proyecto
- Código SNIES
- Activo
- Vencimiento registro
- Vencimiento alta calidad
- Acciones

A continuación se explicarán las acciones posibles.

Página 15 de 25

|                          | INSTRUCTIVO PARA LA GESTIÓN DE PROYECTOS<br>CURRICULARES -VICERRECTORÍA- SISTEMA DE<br>GESTIÓN ACADÉMICA | Código:              | (õ) <b>OAS</b>              |
|--------------------------|----------------------------------------------------------------------------------------------------|----------------------|-----------------------------|
|                          | Macroproceso: Direccionamiento Estratégico                                                               | Versión: 1           | Oficina Asesora de Sistemas |
| FRANCISCO JOSÉ DE CALDAS | Proceso: Planeación Estratégica e Institucional                                                          | Fecha de Aprobación: |                             |

## 3.2.1. Consulta

El primer ícono corresponde a *Consulta*. Para acceder a esta opción, ubique el ítem y haga clic en el ícono señalado. (Imagen 26)

| Id | Facultad                            | Nombre proyecto                           | Nivel<br>proyecto | Código<br>SNIES | Activo | Vencimiento<br>registro | Vencimiento<br>alta calidad | Acciones |   |   |
|----|-------------------------------------|-------------------------------------------|-------------------|-----------------|--------|-------------------------|-----------------------------|----------|---|---|
| Id | Facultad                            | Nombre proyecto                           | Nivel proyectc    | Código SNIE     | Activo | Vencimiento regist      | Vencimiento alta ci         |          |   |   |
| 50 | FACULTAD DE MEDIO<br>AMBIENTE       | Proyecto test                             | Tecnologo         | 879654266       | Si     | 08-11-2030              |                             | Q        | Ø |   |
| 30 | FACULTAD DE CIENCIAS Y<br>EDUCACION | Doctorado interinstitucional en educación | Posgrado          | 34567           | Si     | 25-11-2023              |                             | Q        | Ø | 0 |
| 29 | FACULTAD TECNOLOGICA                | Maestría en Ingeniería Civil              | Posgrado          | 78943           | Si     | 02-03-2031              |                             | Q        | Ø |   |
| 28 | FACULTAD DE ARTES - ASAB            | Doctorado Estudio Artisticos              | Posgrado          | 45678           | Si     | 06-11-2021              |                             | Q        | Ø |   |

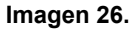

Enseguida se desplegará una ventana emergente donde podrá ver la información relacionada al proyecto curricular. (Imagen 27)

## Información básica del proyecto curricular

#### Datos básicos

| Código SNIES               | Correo Electrónico   |
|----------------------------|----------------------|
| 879654266                  |                      |
|                            |                      |
| Facultad:                  | Número de créditos   |
| FACULTAD DE MEDIO AMBIENTE | 70                   |
|                            |                      |
| Nombre                     | Duración             |
| Proyecto test              | 3                    |
|                            |                      |
| Nivel                      | Tipo duración:       |
| Tecnologo                  | PERIODOS             |
|                            |                      |
| Metodología                | Ciclos propedéuticos |
| Presencial                 | NO                   |
|                            |                      |
| Abreviación                | Se ofrece            |
| TEST                       | Si                   |
|                            |                      |

#### Énfasis del proyecto curricular

|                 | Nombre              | Activo  |
|-----------------|---------------------|---------|
|                 | Enfasis 2           | Si      |
|                 |                     |         |
|                 |                     |         |
| Clonar proyecto | Histórico registros | Aceptar |
|                 |                     |         |
|                 | I                   |         |

En la parte inferior encontrará varios botones, desde los cuales puede realizar una serie de acciones, que se explicarán a continuación.

|                          | INSTRUCTIVO PARA LA GESTIÓN DE PROYECTOS<br>CURRICULARES -VICERRECTORÍA- SISTEMA DE<br>GESTIÓN ACADÉMICA | Código:              |                             |
|--------------------------|----------------------------------------------------------------------------------------------------|----------------------|-----------------------------|
|                          | Macroproceso: Direccionamiento Estratégico                                                               | Versión: 1           | Oficina Asesora de Sistemas |
| FRANCISCO JOSÉ DE CALDAS | Proceso: Planeación Estratégica e Institucional                                                          | Fecha de Aprobación: |                             |

## 3.2.1.1. Clonar proyecto

Esta opción le permitirá crear un registro a partir de uno ya existente. Para realizar esta acción, haga clic en el botón señalado. (Imagen 28)

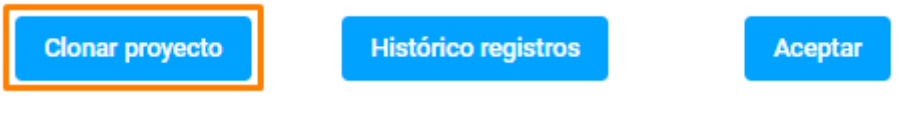

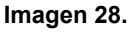

Enseguida se cargará el formulario de registro con los datos del proyecto clonado donde podrá ingresar los datos, tal como se describe en el <u>registro de proyecto curricular</u>. (Imagen 29)

| Código SNIES             | Metodología * 🔹 👻         | 60                           |
|--------------------------|---------------------------|------------------------------|
| Facultari: *             | Abreviación               |                              |
| FACULTAD DE CIENCIAS Y 👻 | DOCINTEREDU               | Tipo duración: *             |
| Nambas                   | Correo Electrónico        | Duración                     |
| Nombre                   | docinterinsedu@correo.com | 10                           |
| Nivel *                  | Teléfono                  |                              |
| Posgrado 👻               | 2235677                   |                              |
|                          |                           | Ciclos propedéuticos Se ofre |

**Nota:** El sistema traerá todos los datos previamente registrados, a excepción del código SNIES, el nombre del proyecto, la resolución, año, datos de vigencia del registro y el documento de resolución y los datos del acto administrativo.

# 3.2.1.2. Histórico registros

Ahora, en esta sección podrá verificar la información histórica de los registros de acreditación, renovación y de alta calidad. Para acceder al histórico, haga clic en el botón señalado. (Imagen 30)

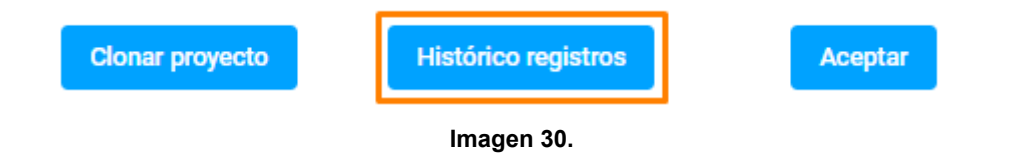

|                          | INSTRUCTIVO PARA LA GESTIÓN DE PROYECTOS<br>CURRICULARES -VICERRECTORÍA- SISTEMA DE<br>GESTIÓN ACADÉMICA | Código:              |                             |
|--------------------------|----------------------------------------------------------------------------------------------------|----------------------|-----------------------------|
|                          | Macroproceso: Direccionamiento Estratégico                                                               | Versión: 1           | Oficina Asesora de Sistemas |
| FRANCISCO JOSÉ DE CALDAS | Proceso: Planeación Estratégica e Institucional                                                          | Fecha de Aprobación: |                             |

Enseguida se abrirá una ventana emergente donde podrá ver los registros relacionados. (Imagen 31)

|    |          |               | _                                             |                             |            |                              |                                   |           |
|----|----------|---------------|-----------------------------------------------|-----------------------------|------------|------------------------------|-----------------------------------|-----------|
|    |          | Este módulo p | ermite la consulta del historico de los regi: | stros calificados y de alta | calidad de | un proyecto curricular exist | ente en la Universidad Distrital. |           |
| ld | Registro | Vigencia      | Tipo de registro                              | Tiempo de<br>vigencia       | Activo     | Fecha inicio registro        | Fecha vencimiento registro        | Documento |
| ld | Registro | Vigencia      | Tipo de registro                              | Tiempo de viger             | Activo     | Fecha inicio registro        | Fecha vencimiento registro        |           |
| 34 | 122      | 2020          | Registro de acreditación                      | Meses:0 Años:5              | Si         | 25-08-2021                   | 25-08-2026                        | •         |
| 33 | 4855     | 2017          | Registro de acreditación                      | Meses:8 Años:9              | No         | 08-07-2013                   | 08-03-2023                        | 8         |
| 35 | 1012     | 2020          | Renovación                                    | Meses:0 Años:4              | Si         | 25-06-2021                   | 25-08-2025                        | 8         |
|    |          |               |                                               |                             |            |                              |                                   |           |

En la tabla encontrará:

- ID
- Registro
- Vigencia
- Tipo de registro
- Tiempo de vigencia
- Activo
- Fecha inicio del registro
- Fecha vencimiento del registro
- Documento

**Nota:** Podrá descargar el documento previamente cargado como soporte del registro de acreditación y alta calidad al hacer clic en el ícono indicado. (Imagen 32)

| Id | Registro | Vigencia | Tipo de registro         | Tiempo de<br>vigencia | Activo | Fecha inicio registro | Fecha vencimiento registro | Documento |
|----|----------|----------|--------------------------|-----------------------|--------|-----------------------|----------------------------|-----------|
| Id | Registro | Vigencia | Tipo de registro         | Tiempo de viger       | Activo | Fecha inicio registro | Fecha vencimiento registro |           |
| 34 | 122      | 2020     | Registro de acreditación | Meses:0 Años:5        | Si     | 25-08-2021            | 25-08-2028                 | 8         |
| 33 | 4655     | 2017     | Registro de acreditación | Meses:8 Años:9        | No     | 08-07-2013            | 08-03-2023                 | 8         |
| 35 | 1012     | 2020     | Renovación               | Meses:0 Años:4        | Si     | 25-08-2021            | 25-08-2025                 | 8         |

Imagen 32.

En la parte inferior encontrará dos botones, a través de los cuales podrá agregar un nuevo registro calificado y acreditación de alta calidad, como se explica a continuación.

# Agregar nuevo registro calificado

Para agregar un nuevo registro, haga clic en el botón señalado. (Imagen 33)

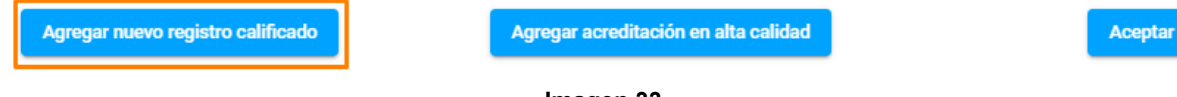

|                          | INSTRUCTIVO PARA LA GESTIÓN DE PROYECTOS<br>CURRICULARES -VICERRECTORÍA- SISTEMA DE<br>GESTIÓN ACADÉMICA | Código:              |                             |
|--------------------------|----------------------------------------------------------------------------------------------------|----------------------|-----------------------------|
|                          | Macroproceso: Direccionamiento Estratégico                                                               | Versión: 1           | Oficina Asesora de Sistemas |
| FRANCISCO JOSÉ DE CALDAS | Proceso: Planeación Estratégica e Institucional                                                          | Fecha de Aprobación: |                             |

En esta ventana podrá ingresar los datos de registro para un proyecto curricular previamente creado. (Imagen 34)

| Crear ι        | in registro a un proyecto existente |
|----------------|-------------------------------------|
| Resolución Nº: |                                     |
|                |                                     |
| Año resoluc    | sión:                               |
|                | Documento de la resolución:         |
|                | Debe seleccionar un archivo         |
| * Fecha de     | creación::                          |
|                | Vigencia del registro:              |
| # Meses de     | vigencia                            |
| # Años de v    | rigencia                            |
|                | El registro se vence el:            |

Imagen 34.

**Nota:** Esta opción se utiliza principalmente para ingresar los datos de renovación del registro del proyecto curricular.

Una vez haya ingresado la información, haga clic en *Crear*, enseguida el aplicativo solicitará la confirmación de la acción. (Imagen 35)

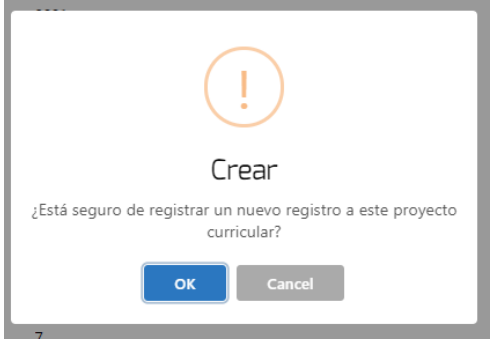

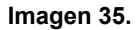

al hacer clic en OK, el aplicativo confirmará la creación. (Imagen 36)

|                          | INSTRUCTIVO PARA LA GESTIÓN DE PROYECTOS<br>CURRICULARES -VICERRECTORÍA- SISTEMA DE<br>GESTIÓN ACADÉMICA | Código:              |                             |
|--------------------------|----------------------------------------------------------------------------------------------------|----------------------|-----------------------------|
|                          | Macroproceso: Direccionamiento Estratégico                                                               | Versión: 1           | Oficina Asesora de Sistemas |
| FRANCISCO JOSÉ DE CALDAS | Proceso: Planeación Estratégica e Institucional                                                          | Fecha de Aprobación: |                             |

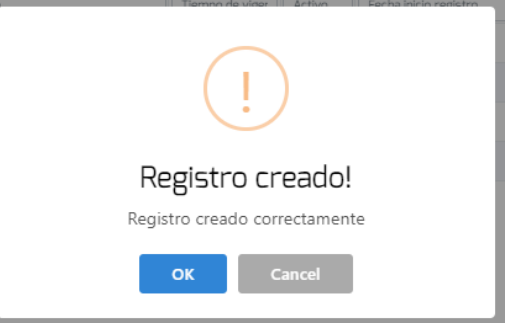

Imagen 36.

#### Agregar acreditación de alta calidad

Ahora, para agregar el registro de acreditación de alta calidad, haga clic en el botón señalado. (Imagen 37)

| Agregar nuevo registro calificado | Agregar acreditación en alta calidad | Acepta |
|-----------------------------------|--------------------------------------|--------|
|                                   |                                      |        |

#### Imagen 37.

Al hacer clic, se abrirá una ventana emergente donde podrá realizar el registro de la acreditación de alta calidad. (Imagen 38)

| Crear        | un registro a un provecto existente                        |
|--------------|------------------------------------------------------------|
|              |                                                            |
| Resolucion N |                                                            |
| Año resolu   | ición:                                                     |
|              | Documento de la resolución:<br>Debe seleccionar un archivo |
| * Fecha de   | creación::                                                 |
|              | Vigencia del registro:                                     |
| # Meses d    | e vigencia                                                 |
| # Años de    | vigencia                                                   |
|              | El registro se vence el:                                   |

Imagen 38.

|                          | INSTRUCTIVO PARA LA GESTIÓN DE PROYECTOS<br>CURRICULARES -VICERRECTORÍA- SISTEMA DE<br>GESTIÓN ACADÉMICA | Código:              |                             |
|--------------------------|----------------------------------------------------------------------------------------------------|----------------------|-----------------------------|
|                          | Macroproceso: Direccionamiento Estratégico                                                               | Versión: 1           | Oficina Asesora de Sistemas |
| FRANCISCO JOSÉ DE CALDAS | Proceso: Planeación Estratégica e Institucional                                                          | Fecha de Aprobación: |                             |

En esta sección podrá ingresar:

- Número de resolución
- Año de resolución
- Documento de soporte
- Meses de vigencia
- Años de vigencia

Una vez haya ingresado los datos, haga clic en *Crear nuevo registro*. Enseguida el sistema solicitará la confirmación de creación de la acreditación. (Imagen 39)

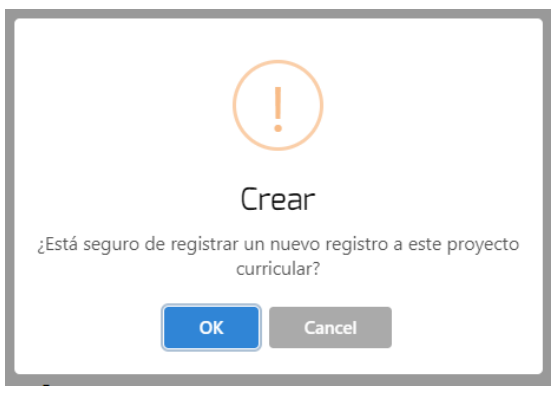

Imagen 39.

Al hacer clic en OK, el sistema confirmará la creación del registro. (Imagen 40)

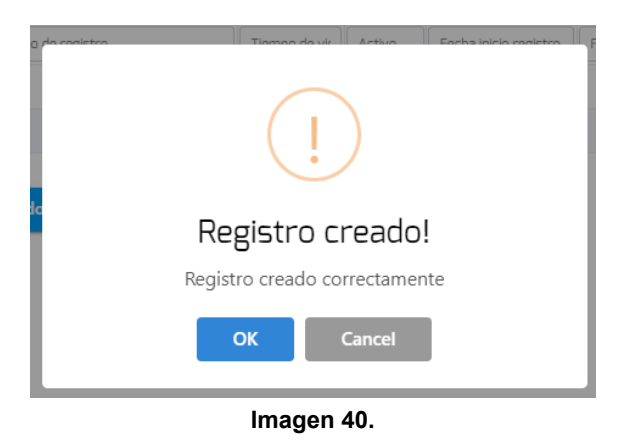

**Nota:** Tenga en cuenta que solamente pueden haber máximo dos registros activos, pues al ingresar más de este número, el aplicativo desactivará el registro más antiguo.

# 3.2.2. Edición

Ahora, si requiere hacer algún cambio sobre los proyectos registrados, ubique el ítem y haga clic en el ícono señalado. (Imagen 41)

| CURRICULARES -VICERRECTORÍA- SISTEMA DE<br>GESTIÓN ACADÉMICA                                             |                           |
|----------------------------------------------------------------------------------------------------|---------------------------|
| Macroproceso: Direccionamiento Estratégico Versión: 1                                                    | icina Asesora de Sistemas |
| OWNEDBOARD DISTAIRA         Proceso: Planeación Estratégica e Institucional         Fecha de Aprobación: |                           |

| Id | Facultad                            | Nombre proyecto                           | Nivel<br>proyecto | Código<br>SNIES | Activo | Vencimiento<br>registro | Vencimiento<br>alta calidad | Acciones | 5 |   |
|----|-------------------------------------|-------------------------------------------|-------------------|-----------------|--------|-------------------------|-----------------------------|----------|---|---|
| Id | Facultad                            | Nombre proyecto                           | Nivel proyectc    | Código SNIE     | Activo | Vencimiento regist      | Vencimiento alta ci         |          |   |   |
| 50 | FACULTAD DE MEDIO<br>AMBIENTE       | Proyecto test                             | Tecnologo         | 879654266       | Si     | 08-11-2030              | 02-11-2026                  | Q        | Ø | Ð |
| 30 | FACULTAD DE CIENCIAS Y<br>EDUCACION | Doctorado interinstitucional en educación | Posgrado          | 34567           | Si     | 25-11-2023              |                             | Q        | Ø | Ð |
| 29 | FACULTAD TECNOLOGICA                | Maestría en Ingeniería Civil              | Posgrado          | 78943           | Si     | 02-03-2031              |                             | Q        | Ø | Ð |
| 28 | FACULTAD DE ARTES - ASAB            | Doctorado Estudio Artísticos              | Posgrado          | 45678           | Si     | 06-11-2021              |                             | Q        | Ø | Ð |
|    |                                     |                                           |                   |                 |        |                         |                             | -        |   | ~ |

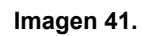

Enseguida se desplegará una ventana donde podrá modificar la información previamente cargada. (Imagen 42)

| Información basica                 | Acto administrativo | Asignación de coor | dinador Registro califica  | ado y de alta calidad |         |
|------------------------------------|---------------------|--------------------|----------------------------|-----------------------|---------|
| Información bá                     | ásica del proyecto  | curricular         | Énfasis del prov           | ecto curricular       |         |
| I                                  | Datos básicos       |                    |                            |                       |         |
| Código SNIES                       |                     |                    | Nombre del énfasis:        |                       | *       |
| 879654266                          |                     |                    | Nombre                     | Activo                | Actions |
|                                    |                     |                    | Enfasis 2                  | Si                    |         |
| Facultad: *<br>FACULTAD DE MEDIO A | MBIENTE             | *                  |                            |                       |         |
| Nombre                             |                     |                    | Datos compleme             | entarios              |         |
| Proyecto test                      |                     |                    | Datos compterne            |                       |         |
|                                    |                     |                    | Titulación SNIES:          |                       |         |
| Nivel *                            |                     |                    | Zootecnista                |                       |         |
| Tecnologo                          |                     | •                  |                            |                       |         |
| Metodología *                      |                     |                    | Titulación mujer:          |                       |         |
| Presencial                         |                     | *                  | Zootecnista                |                       |         |
| Abreviación                        |                     |                    | Titulación hombre          |                       |         |
| TEST                               |                     |                    | Zootecnista                |                       |         |
| Correo Electrónico                 |                     |                    |                            |                       |         |
| vaalvarezc@udistrital.e            | du.co               |                    | Competencias:<br>Ambiental |                       |         |
|                                    |                     |                    |                            |                       |         |
| Número de créditos                 |                     |                    |                            |                       |         |

Imagen 42.

En la parte superior encontrará las secciones del formulario. (Imagen 43)

| dest | ION ACQUEINICA     |                     |                           |                                       |   |
|------|--------------------|---------------------|---------------------------|---------------------------------------|---|
|      | Información basica | Acto administrativo | Asignación de coordinador | Registro calificado y de alta calidad |   |
| ас   | Información ba     | ásica del proyecto  | curricular<br>Énf         | asis del proyecto curricular          |   |
| d    |                    | Datos básicos       |                           |                                       | 1 |
|      |                    |                     | Imagen 43.                |                                       |   |

|                          | INSTRUCTIVO PARA LA GESTIÓN DE PROYECTOS<br>CURRICULARES -VICERRECTORÍA- SISTEMA DE<br>GESTIÓN ACADÉMICA | Código:              |                             |
|--------------------------|----------------------------------------------------------------------------------------------------|----------------------|-----------------------------|
|                          | Macroproceso: Direccionamiento Estratégico                                                               | Versión: 1           | Oficina Asesora de Sistemas |
| FRANCISCO JOSÉ DE CALDAS | Proceso: Planeación Estratégica e Institucional                                                          | Fecha de Aprobación: |                             |

**Nota:** Tenga en cuenta que para guardar la información, debe hacer clic en el botón de cada pestaña de Guardar con cambios. (Imagen 44)

| Información basica | Acto administrativo             | Asignación de coordinador                            | Registro calificado y de alta calidad     |
|--------------------|---------------------------------|------------------------------------------------------|-------------------------------------------|
|                    | Acto administr<br>curricular po | ativo por medio del cual<br>r parte del Consejo Supe | se crea el proyecto<br>rior Universitario |
|                    | Acto №:<br>8965                 |                                                      |                                           |
|                    | Año Acto:<br>2021               |                                                      |                                           |
|                    | Docu                            | mento del acto administrativo:                       |                                           |
|                    | Cancelar Cro                    | ar proyecto a partir de este proyecto                | Guardar con cambios                       |

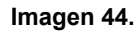

# 3.2.2.1. Asignación de coordinador

Adicionalmente, en esta sección podrá realizar la asignación del coordinador. Para ello, haga clic en la pestaña señalada. (Imagen 45)

|                    |                     | Imagon 45                 |                                       |
|--------------------|---------------------|---------------------------|---------------------------------------|
| Información basica | Acto administrativo | Asignación de coordinador | Registro calificado y de alta calidad |

El aplicativo le mostrará el formulario para ingresar los datos del coordinador. (Imagen 46)

| Coordinación                |   |   |
|-----------------------------|---|---|
| *Agregar coordinador: *     |   | Ŧ |
| * Fecha de asignación:      |   |   |
| Documento de la resolución: | Û |   |
| Asignar coordinador         |   |   |

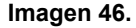

Allí podrá ingresar:

- Nombre del coordinador (podrá seleccionarlo de una lista desplegable con los datos registrados en el aplicativo)
- Fecha de asignación

| UNIVERSIDAD DISTRITAL<br>FRANCISCO JOSÉ DE CALDAS | INSTRUCTIVO PARA LA GESTIÓN DE PROYECTOS<br>CURRICULARES -VICERRECTORÍA- SISTEMA DE<br>GESTIÓN ACADÉMICA | Código:              |                             |
|---------------------------------------------------|----------------------------------------------------------------------------------------------------|----------------------|-----------------------------|
|                                                   | Macroproceso: Direccionamiento Estratégico                                                               | Versión: 1           | Oficina Asesora de Sistemas |
|                                                   | Proceso: Planeación Estratégica e Institucional                                                          | Fecha de Aprobación: |                             |

- Espacio para cargar la resolución de asignación del coordinador

Al ingresar los datos y hacer clic en *Asignar coordinador*, el aplicativo solicitará la confirmación de la asignación. (Imagen 47)

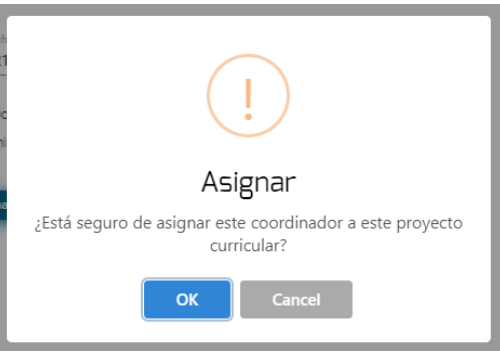

Imagen 47.

Al hacer clic en OK, se confirmará la asignación. (Imagen 48)

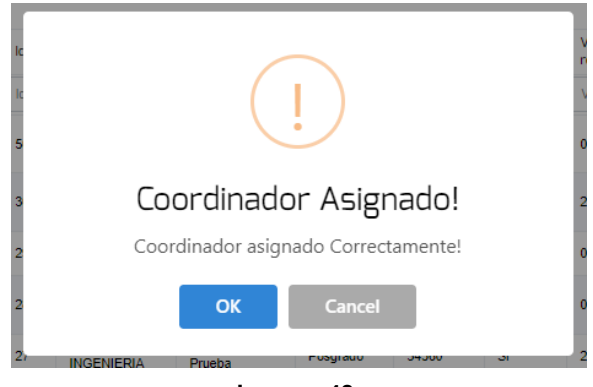

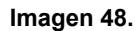

**Nota:** Tenga en cuenta que con el botón señalado también podrá crear un proyecto a partir del proyecto que está gestionando.

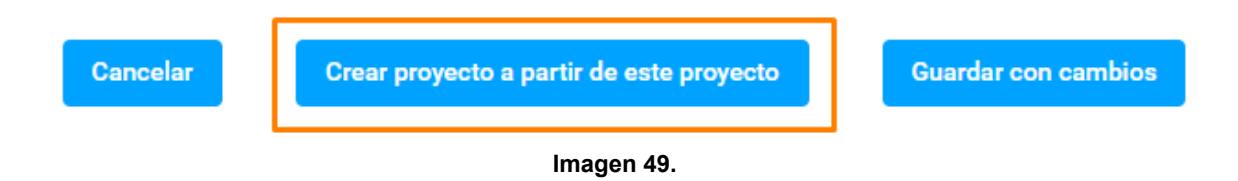

#### 3.2.3. Habilitar / Inhabilitar proyecto

Por último, si requiere habilitar o inhabilitar determinado proyecto, ubíquelo y haga clic en el ícono señalado. (Imagen 50)

|                          | INSTRUCTIVO PARA LA GESTIÓN DE PROYECTOS<br>CURRICULARES -VICERRECTORÍA- SISTEMA DE<br>GESTIÓN ACADÉMICA | Código:              |                             |  |
|--------------------------|----------------------------------------------------------------------------------------------------|----------------------|-----------------------------|--|
|                          | Macroproceso: Direccionamiento Estratégico                                                               | Versión: 1           | Oficina Asesora de Sistemas |  |
| FRANCISCO JOSÉ DE CALDAS | Proceso: Planeación Estratégica e Institucional                                                          | Fecha de Aprobación: |                             |  |
|                          |                                                                                                    |                      |                             |  |

| Id | Facultad                            | Nombre proyecto                           | Nivel<br>proyecto | Código<br>SNIES | Activo | Vencimiento<br>registro | Vencimiento<br>alta calidad | Acciones |   |   |
|----|-------------------------------------|-------------------------------------------|-------------------|-----------------|--------|-------------------------|-----------------------------|----------|---|---|
| Id | Facultad                            | Nombre proyecto                           | Nivel proyectc    | Código SNIE     | Activo | Vencimiento regist      | Vencimiento alta ci         |          |   |   |
| 50 | FACULTAD DE MEDIO<br>AMBIENTE       | Proyecto test                             | Tecnologo         | 879654266       | Si     | 08-11-2030              | 02-11-2026                  | Q        | Ø | Ð |
| 30 | FACULTAD DE CIENCIAS Y<br>EDUCACION | Doctorado interinstitucional en educación | Posgrado          | 34567           | Si     | 25-11-2023              |                             | Q        | Ø | Ð |
| 29 | FACULTAD TECNOLOGICA                | Maestría en Ingeniería Civil              | Posgrado          | 78943           | Si     | 02-03-2031              |                             | Q        | Ø | ß |
| 28 | FACULTAD DE ARTES - ASAB            | Doctorado Estudio Artisticos              | Posgrado          | 45678           | Si     | 06-11-2021              |                             | Q        | Ø |   |

Imagen 50.

Enseguida el aplicativo solicitará la confirmación de la acción. (Imagen 51)

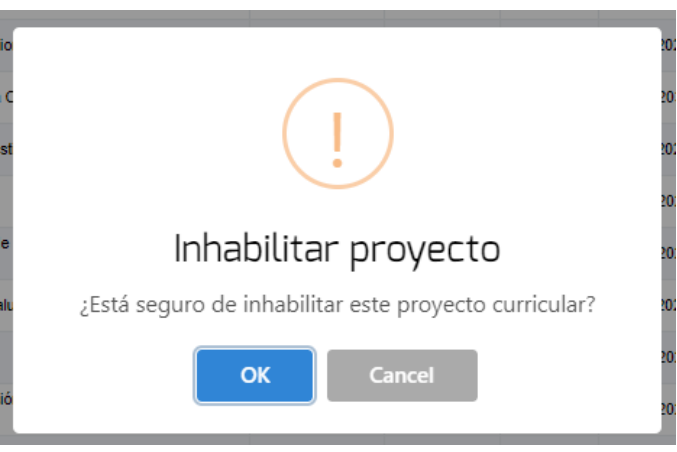

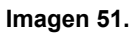

Al hacer clic en *OK*, el aplicativo hará el cambio, que se verá reflejado en la sección *Activo* de la tabla. (Imagen 52)

| Id | Facultad                            | Nombre proyecto                                                        | Nivel<br>proyecto | Código<br>SNIES | Activo | Vencimiento<br>registro | Vencimiento<br>alta calidad | Acciones |   |   |
|----|-------------------------------------|------------------------------------------------------------------------|-------------------|-----------------|--------|-------------------------|-----------------------------|----------|---|---|
| Id | Facultad                            | Nombre proyecto                                                        | Nivel proyecto    | Código SNIE     | Activo | Vencimiento regist      | Vencimiento alta ci         |          |   |   |
| 50 | FACULTAD DE MEDIO<br>AMBIENTE       | Proyecto test                                                          | Tecnologo         | 879654266       | No     | 08-11-2030              | 02-11-2026                  | Q        | Ø | 0 |
| 30 | FACULTAD DE CIENCIAS Y<br>EDUCACION | Doctorado interinstitucional en educación                              | Posgrado          | 34567           | Si     | 25-11-2023              |                             | Q        | Ø |   |
| 29 | FACULTAD TECNOLOGICA                | Maestría en Ingeniería Civil                                           | Posgrado          | 78943           | Si     | 02-03-2031              |                             | Q        | Ø |   |
| 28 | FACULTAD DE ARTES - ASAB            | Doctorado Estudio Artisticos                                           | Posgrado          | 45678           | Si     | 06-11-2021              |                             | Q        | Ø |   |
| 27 | FACULTAD DE INGENIERIA              | Posgrado Prueba                                                        | Posgrado          | 34560           | Si     | 27-07-2028              |                             | Q        | Ø |   |
| 26 | FACULTAD DE INGENIERIA              | Maestría en ciencias de la información y las<br>comunicaciones         | Posgrado          | 123433          | Si     | 14-07-2028              |                             | Q        | Ø |   |
| 25 | FACULTAD DE INGENIERIA              | Especializacion en avaluos                                             | Posgrado          | 654             | Si     | 08-11-2028              | 25-06-2025                  | Q        | Ø |   |
| 48 | FACULTAD TECNOLOGICA                | Prueba enfasis'                                                        | Posgrado          | 500009          | No     | 03-03-2027              |                             | Q        | Ø |   |
| 46 | FACULTAD DE INGENIERIA              | licenciatura en educación básica con énfasis en<br>educación artística | Pregrado          | 1234567         | Si     | 19-10-2028              |                             | Q        | Ø |   |
| 49 | FACULTAD TECNOLOGICA                | Prueba manual                                                          | Pregrado          | 3455667         | Si     | 08-11-2028              | 08-11-2030                  | Q        | Ø | 0 |

Imagen 52.